## ●卸载客户端 2.0, 重新安装客户端 2.1 (操作方法)

## 一. 打开电脑控制面板(卸载 EBidding Client)

WINDOW7 系统:点击电脑左下角"开始"图标,控制面板,程序和功能,查找 EBidding Client WINDOW10 系统:点击电脑左下角"开始"图标,设置,控制面板,应用,查找 EBidding Client

|                                 | 有控制面板项 ▶ 程序和功能                                                  |  |  |  |  |  |
|---------------------------------|-----------------------------------------------------------------|--|--|--|--|--|
| 文件(F) 编辑(E) 查看(V) 工具            | (T) 帮助(H)                                                       |  |  |  |  |  |
| 控制面板主页<br>查看已 <del>安装</del> 的更新 | 卸载或更改程序<br>若要卸载程序,请从列表中将其选中,然后单击"卸载"、"更改"或"修复"。                 |  |  |  |  |  |
| 😵 打开或关闭 Windows 功能              | 组织 ▼ 卸載 更改 修复                                                   |  |  |  |  |  |
|                                 | 2称                                                              |  |  |  |  |  |
|                                 | C Microsoft Edge                                                |  |  |  |  |  |
|                                 | Adobe Acrobat Reader DC - Chinese Simplified 卸载投标客户端,重新安装客户端2.0 |  |  |  |  |  |
|                                 | 📚 微信                                                            |  |  |  |  |  |
|                                 | EBidding Client                                                 |  |  |  |  |  |
|                                 | <ul> <li>▲ 百度网盘</li> <li>【程序和功能</li> </ul>                      |  |  |  |  |  |
|                                 |                                                                 |  |  |  |  |  |
|                                 | Adobe Flash Player 34 PPAPI 确实要卸载 EBidding Client 吗?            |  |  |  |  |  |
|                                 | Adobe Flash Player 34 ActiveX                                   |  |  |  |  |  |
|                                 | ■ MicLink 版本 1.1.28                                             |  |  |  |  |  |
|                                 | HP Support Solutions Framework                                  |  |  |  |  |  |

二. 卸载 EBidding Client 客户端 2.0, 重新下载、安装客户端 2.1

| 投标人自助 self-service |            | 下载中心                                                               |                |                       | 首页               | ( > 投标人自助: |  |
|--------------------|------------|--------------------------------------------------------------------|----------------|-----------------------|------------------|------------|--|
|                    | en service | 常用软件下载(必装软件)                                                       |                |                       |                  |            |  |
| 操作指南               | ×.         | 发布时间:2014-11-14                                                    | 作者:广东省机电       | 设备招标中心有限公司            | 司 浏览次数:10        | 03212      |  |
| 常见问题               | •          | <b>附件</b> :点击下载                                                    |                | 新建下载任务                |                  |            |  |
|                    |            |                                                                    | 文件名            | 22084935hv5r.rar      |                  | 28.36MB    |  |
| 下载中心               |            | 1.金科联信CA驱动(金科联信)                                                   | 保存到            | C:\Users\Administrato | or\Desktop\小朱\软件 | - ~ 🗋      |  |
|                    |            | <ul><li>2.CA证书管理器软件(CA证书管理)</li><li>3.国家公共服务平台CA组件(国家公共)</li></ul> |                | 复制链接地址                |                  |            |  |
|                    |            | 4. 电子投标文件制作"客户端2.1"下载                                              | 直              | ī接打开                  | 下载               | 取消         |  |
|                    |            | 电子投标义件制作 各户端2.0 下载<br>卸载客户端2.0,重新安装客户端2.1(操作方法)                    |                |                       |                  |            |  |
|                    |            | 5.PDF阅读软件(客户端若出现错误弹窗,请卸载电脑                                         | 目带的PDF,安装本PDF) |                       |                  |            |  |
|                    |            | 6. NTKO卸载工具(卸载有冲突的过期程序)                                            |                |                       |                  |            |  |

7.EDGE浏览器下载(客户端2.0的标书,用EDGE浏览器上传、递交、开标)

EDGE浏览器下载(客户端1.0的标书,用IE浏览器上传、递交、开标。IE停止使用,请下载说明书查看操作)